Doc.Ref: Empworktrays Issue: 5 Issued: Apr2025

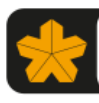

West Yorkshire Pension Fund

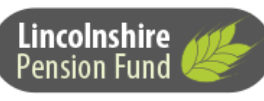

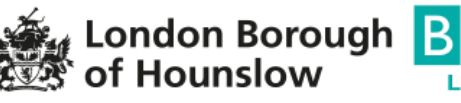

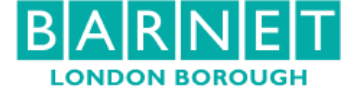

# Worktray Manual

## **Pension Statements**

#### What happens after the March monthly return has been submitted?

After we have processed your March return and matched the rows of data to individual pension records, we produce a member's pension statement.

Before running the pension statement process, we apply some checks to the data we've received during the last scheme year (1 April to 31 March).

We look at each pension record that shows a member being active as at 31<sup>st</sup> March. This will include everyone from your March return as well as people who've left your organisation, but we've not yet received a leaver notification.

We sort each pension record into one of three categories:

- 1. **OK** the data has passed all our checks, and a pension statement will be produced.
- Pension Statement Block something is missing that will prevent a pension statement being produced. Until we receive the missing information, that member won't get a statement.
- 3. **Pension Statement Quarantine** although we've got sufficient data to produce a statement, we would like you to review it. The data *could* be correct: but we'd like you to check it before we produce the statement. However, if we don't receive a reply within 6 weeks of us starting the quarantine process, we will produce the pension statement using the data we already have.

Where a pension record is categorised as either a Pension Statement Block or Pension Statement Quarantine, we will launch a query process, through which you'll be able to either provide revised information or confirm what you've already supplied is correct.

If a member has multiple jobs within your organisation, it is possible they may have more than one query, as each query relates to a particular job. Your monthly return should show a line of data for each job the member holds within your organisation.

## **Information Sheet**

What is a Pension Statement – a document produced every year for each active member of the scheme. It gives a value of benefits at the end of each scheme year and an estimated forecast at different retirement ages.

What is a Pension Statement Block – something is missing that will prevent us being able to produce a pension statement. Until we receive the missing information, that member won't get a statement.

| Test                               | Description                                                                                                    |
|------------------------------------|----------------------------------------------------------------------------------------------------|
| No pay received                    | This check only triggers where the members working<br>pattern is either full-time or part-time, so under normal<br>circumstances we would expect the member to have<br>received <i>some</i> pay during the year                                                                                                    |
| Final Pay looks low                | The pay quoted on the March return is less than £10,000, which is roughly the full-time equivalent pay for someone working term-time. Reasons for this triggering could be an apprentice. (Check only applied to pension records having membership in the scheme before 1.4.2014.)                                                                                                    |
| Final Pay multiple values received | Two or more individual rows on your March return have<br>been matched to the same pension record, each had an<br>entry for Final Pay, but we can't be sure which record it<br>relates to. (Check only applied to pension records<br>having membership in the scheme before 1.4.2014.)                                                                                                    |
| Final Pay missing                  | We are unable to calculate the pension statement<br>without the Final Pay. Reasons for this could be<br>someone in your employment who started after<br>1.4.2014 – so you don't think you need to give us Final<br>Pay as it doesn't apply to that individual – but the<br>member has actually linked or transferred previous Pre<br>2014 LGPS membership into their current pension<br>record. ( <i>Check only applied to folders having<br/>membership in the scheme before 1.4.2014.</i> ) |

Which checks result in a Pension Statement Block?

What is a Pension Statement Quarantine - although we have sufficient data to produce a statement, we would like you to review it before the statement is produced. The data *could* be correct: but we'd like you to review it before we produce the statement. However, if we don't receive a reply within 6 weeks from the launch date we will produce the pension statement using the data we already have.

| Test                                                                 | Description                                                                                                    |
|----------------------------------------------------------------------|----------------------------------------------------------------------------------------------------|
| CPP missing (shows the<br>missing month(s) – but March is<br>present | Looking over the last year, we don't have a monthly<br>entry for each month that the member was in the<br>scheme, but they did appear on the March return.<br>Reasons for this could be a period of unpaid leave, or<br>an issue with payroll where the employee missed a<br>month but then got paid arrears the subsequent month.<br>(Check only applied to full-time or part-time records) |
| CPP fall<br>CPP jump                                                 | Comparing month-on-month, the Main Section pay<br>(CPP) fell or jumped by at least 90%. Reasons could<br>be a promotion or overtime worked. (Check only<br>applied to full-time or part-time records)                                                                                                    |
| Suspect leaver – shows month<br>of last CPP received                 | This member's pension record didn't appear on the March return. (Check only applied to full-time or part-time pension records)                                                                                                    |
| No data received at all                                              | This check only triggers where the member <b>doesn't</b> work full-time or part-time. Reasons for this could be a casual worker who hasn't done any work during the year                                                                                                    |
| Final Pay increase above tolerance (shows previous year)             | (Check only applied to pension records having membership in the scheme before 1.4.2014.)                                                                                                    |
| Final Pay decrease below tolerance (shows previous year)             | (Check only applied to pension records having membership in the scheme before 1.4.2014.)                                                                                                    |

#### Which checks result in a Pension Statement Quarantine?

## Accessing your worktray

Log on to the Employer Portal through our website

Within the Employer Portal, you will see worktray menu options:

#### You are currently logged in as Mr WYPF PFRS

|   | Update Account Details | Home   | Help       | Accessibility   | FAQs       | Contact      | Logout       |
|---|------------------------|--------|------------|-----------------|------------|--------------|--------------|
|   | Search                 | We     | lcom       | e to the Er     | volan      | er Porta     | al           |
| - | Change Password        |        |            |                 |            |              |              |
|   | Worktray               |        |            |                 |            |              |              |
|   | View Location Details  | Welc   | ome to t   | he Employer Por | tal        |              |              |
|   | Work Finder            |        |            | , , ,           |            |              |              |
| [ | Group Trays            | This   | system is  | for LGPS employ | ers and F  | ire and Reso | ue Authoriti |
|   |                        | If you | u are a so | heme member t   | rying to a | ccess your o | wn pension   |

- **Group Trays** this is where the queries for your organisation (or group of organisations) will initially land.
- **Worktray** this is your personal work tray. To be able to look at a query and provide a response, you must first move it from the Group Tray into your Worktray
- Work Finder currently under development

## **Group Trays**

| Group                      | Category | Task Count |
|----------------------------|----------|------------|
| Test Employer              | Process  | 2          |
| ZEmployerWeb(ToyTown Test) | Process  | 0          |
| Cancel                     |          |            |

This shows the name of your employer group, along with how many queries are currently in the Group Trays. Click the name of the employer to look inside the Group Trays.

Test Employer

| Action          | Process<br>Start Date | Reference                                                             | Process<br>Name      | Stage<br>Name        | Comments |
|-----------------|-----------------------|-----------------------------------------------------------------------|----------------------|----------------------|----------|
| Select Action V | 10/06/2017 15:18:27   | Ms Jessica Rabbit, TM110380A: 1086813, (Status: Active),: Scheme LGPS | Statement Block      | Statement Block      |          |
| Select Action V | 10/06/2017 15:19:22   | Ms Judy Jetson, TM270880A: 1086814, (Status: Active),: Scheme LGPS    | Statement Quarantine | Statement Quarantine |          |
| Cancel Back     |                       |                                                                       |                      |                      |          |

- Process Name: this will show either Statement Block or Statement Quarantine
- Use the fast-forward / rewind buttons or click on the page numbers to move from page to page.

#### The Golden Rule of Group Trays

You must move a process to your Worktray before you can work on it – or even look at it. You can't do anything within Group Trays apart from move work out of it.

#### How to move an item to your Worktray

- 1. Click "Select Action" next to the member you want to move
- 2. Choose "Reassign"
- 3. Choose your name from the "User" menu. You will see everyone in your organisation here who has an account. You could pick someone else's name here, to give *them* the work item, instead of yourself.

Test Employer

| Action          | Process<br>Start Date | Reference                                                             | Process<br>Name      | Stage<br>Name        | Comment |
|-----------------|-----------------------|-----------------------------------------------------------------------|----------------------|----------------------|---------|
| Reassign 💙      | 10/06/2017 15:18:27   | Ms Jessica Rabbit, TM110380A: 1086813, (Status: Active),: Scheme LGPS | Statement Block      | Statement Block      |         |
| Select Action V | 10/06/2017 15:19:22   | Ms Judy Jetson, TM270880A: 1086814, (Status: Active),: Scheme LGPS    | Statement Quarantine | Statement Quarantine |         |
| Cancel Back     |                       |                                                                       |                      |                      |         |

#### Ms Jessica Rabbit, TM110380A: 1086813, (Status: Active),: Scheme LGPS

Currently Assigned to Test Employer

| User                               |
|------------------------------------|
|                                    |
| ZEmp WYPF UPM Tech Support Emp Web |
| ZEmp WYPF UPM Support Testing      |
| ZEmp WYPF Monthly Posting Test     |
| ZEmp WYPF PFR Employer Web         |
| ZEmp WYPF Employer Web Testing     |
| ~                                  |
| Note Type                          |
| ×                                  |
| Security Category                  |
|                                    |
| Reassign Cancel Reset              |

4. Click Reassign

The work item will then be moved from the Group Trays to your Worktray (or whoever's tray you chose in this step).

н

## Process mover (alternative to reassigning individual processes)

To access the UPM process mover you need to login to the **monthly return portal MC3** This has the same username as the Employer Portal, but you may have a different password. If you haven't yet activated your account to the MC3 Portal contact your Pension Fund Representative or Finance Business Partner to receive an activation email. Once in the portal select Dashboard and then Process Mover

| Dashboard                                                               |               | New Contribution Up | bload |  |
|-------------------------------------------------------------------------|---------------|---------------------|-------|--|
| JPM Process Mover Pending Files With WYPF Completed Files Process Mover |               |                     |       |  |
| 8 Process Name                                                          | Paylocation   | Tray                | Qty   |  |
| Statement Quarantine                                                    | Test Employer | Sheryl Clapham      | 4     |  |
| Statement Quarantine                                                    | Test Employer | ZEmployerWeb        | 13    |  |

This function shows you where the processes are located; either in the group tray or in an individual's work tray. It will also identify the process, block or quarantine.

To reallocate a process, click on the ProcessNo box, which will then become RED. You can select all processes or a selection (if sharing these out amongst users) then select a user you wish you to allocate the processes by using the drop-down box at the bottom of the screen.

| ProcessNo | Sumome | Forenames    | Folderflef | PayRef  |
|-----------|--------|--------------|------------|---------|
| 11791888  | Rubble | Barney       | 18003125   | 8024800 |
| 11791889  | Rubble | Betty        | 18003678   | 8024874 |
| 11791890  | Rubble | Bamm<br>Bamm | 18003974   | 8024852 |
| 11791891  | Rubble | Roxy         | 18006250   | 8024778 |

Once you have selected the processes you wish to move you need to choose a user from the list and click Allocate

| L+ Allocate user                                       |          |
|--------------------------------------------------------|----------|
| Allocate the selected Processes to the following user: | _        |
| Richard Quinn                                          | Allocate |
| Sheryl Clapham                                         | 1        |
| ZEmployerWeb                                           |          |

| L Allocate user                                        |   |  |  |
|--------------------------------------------------------|---|--|--|
| Allocate the selected Processes to the following user: |   |  |  |
| Sheryl Clapham Allocate                                |   |  |  |
|                                                        | - |  |  |

You will receive a message to say it has been successful and the process will then show under the new allocated user or the group tray if the employer has been selected.

UPM Process Mover

| Monthly    | postina |
|------------|---------|
| reformency | posting |

| Successfully allocated 4 pr | Sheryl Clapham       |               |                | ×   |
|-----------------------------|----------------------|---------------|----------------|-----|
| Process Groups              |                      |               |                |     |
| 1 ( )<br>1                  | Process Name         | Paylocation   | Тгау           | Qty |
| -                           | Statement Quarantine | Test Employer | Sheryl Clapham | 4   |
| -                           | Statement Quarantine | Test Employer | ZEmployerWeb   | 13  |

## Worktray and working through a query

Click "Worktray" to view the item(s) currently in your Worktray.

#### Worktray List

| Filter Clear All  |                        |                        |                 |                 |                                                                          |          |
|-------------------|------------------------|------------------------|-----------------|-----------------|--------------------------------------------------------------------------|----------|
| Action            | Process                | Process                | Process         | Stage           | Reference                                                                | Comments |
|                   | Start Date             | Due Date               | Name            | Name            |                                                                          |          |
|                   | 10/06/2017             | 04/09/2017             | Statement       | Statement       | Ms Judy Jetson, TM270880A: 1086814. (Status: Active) :                   |          |
| Select Action V   | 15:19:22               | 15:19:22               | Quarantine      | Quarantine      | Scheme LGPS                                                              |          |
| Select Action V   | 10/06/2017<br>15:18:27 | 04/09/2017<br>15:18:27 | Statement Block | Statement Block | Ms Jessica Rabbit, TM110380A: 1086813, (Status: Active),:<br>Scheme LGPS |          |
| Process: Filter B | y Process 🗸            | Types: Filte           | er By Type 🗸    | Categories: Fi  | Iter By Category 🗸                                                       |          |

Submit

How to **open a query** and provide an answer. There are 2 ways, either:

- 1. Just click the person's name, under the reference tab
- 2. Click Select Action > Open Process

Once either of the above actions have been performed a form will be displayed for you to either submit revised information, tell us the member has left that job or confirm the information we have is correct.

## An example of a Pension Statement Block

#### Pension Statement Block - Member before April 2014

| Pay Reference                              | 1330                                |
|--------------------------------------------|-------------------------------------|
| Post Reference                             |                                     |
| Job Title                                  | Travel Entitlement Assistant        |
| Full time/part time/casual                 | Full Time                           |
| Part time hours                            | 0                                   |
| Pay information - April through to March's | s monthly data added together       |
| Cumulative Pensionable Pay (CPP)           | 19608.59                            |
| 50/50 Pay                                  | 0.00                                |
| Final Pay                                  | Not available                       |
| This folder's statement has been blocked f | for the following reason(s):        |
| Reason 1                                   | Final Pay: multiple values for 2018 |
|                                            |                                     |
| Reason 2                                   |                                     |
|                                            |                                     |
|                                            | <i>li</i>                           |
| Reason 3                                   |                                     |
|                                            | <i>ii</i>                           |
| Reason 4                                   |                                     |
|                                            |                                     |

The example above explains the reason for the block (Final Pay: multiple values) and then gives you the following options below (Change pay or they are a leaver).

Until these issues are resolved, this folder will not get a statement.

Choose one of these options:  $\ensuremath{^*}$ 

Form completed by Form completed date

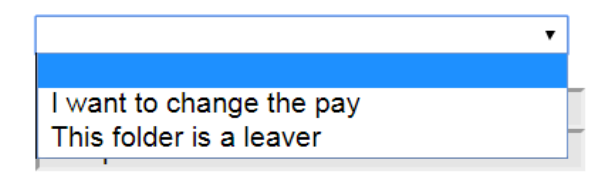

## **The Reply Options**

#### I want to change the pay

Submit

Tell us the **annual** amounts for Final Pay, Main Section Pay (CPP) and 50/50 Section Pay you want us to use for the pension statement.

We don't need to know why they're different to what you've already given us, just tell us the revised values.

The options automatically default to "No". Select "Yes" next to the pay you want to change. If you leave the option as "No change" that means the values you've already given us are correct.

For example, where only the Final Pay is wrong or missing, the form might end up looking like this:

| Choose one of these options: *         | I want to change the pay | ~  | ]              |
|----------------------------------------|--------------------------|----|----------------|
| Change CPP?                            | No                       | ~  | ]              |
| Change 50/50 pay?                      | No                       | ~  | ]              |
| Change Final Pay? *                    | Yes                      | ~  | ]              |
|                                        | New Final Pay            |    | £ 20000        |
| statement for this folder using the ar | nounts you've entered.   |    | we will produc |
| Form completed by                      | ZEmp WYPF PFR Employer W | eb |                |
| Form completed date                    | 13 June 2017 10:07:29    |    |                |

**Note:** you won't get asked about Final Pay if that member's pension record doesn't have any membership before 1.4.2014.

Once you have submitted the new pay figure a Pension statement will be produced using the new information and sent to the member.

#### This folder is a leaver

Use this to tell us the member left that particular job during the year.

| Choose one of these options: *                                         | This folder is a leaver 🗸                       |                                                         |
|------------------------------------------------------------------------|-------------------------------------------------|---------------------------------------------------------|
| Please complete a leaver notification after sub-<br>complete the form. | nitting this form. Click on the member's name o | n the next page to return to their record where you can |
| Form completed by                                                      | ZEmp WYPF PFR Employer Web                      | Ĩ                                                       |
| Form completed date                                                    | 13 June 2017 10:07:29                           | -                                                       |
| Submit                                                                 |                                                 |                                                         |

Once you click submit the process will ask you to click on the member's name, which will be in bold above the stage instructions. Once selected, it will open a separate browser where you can complete a leaver notification within the member's pension record.

Statement Block - This folder is a leaver

Mr Frederick Flintstone, TN000001M: 1018188, (Status: Active),: Scheme LGPS

Process DetailsProcess HistoryUpdate ProcessProcess Stage Details

Stage Instructions

Click on the member's name above. Their record will open in a separate tab in your browser where you can complete a leaver notification.

Then click "Click here to close this form" - just above the Cancel button below.

#### **Stage Actions**

Click here to close this form.

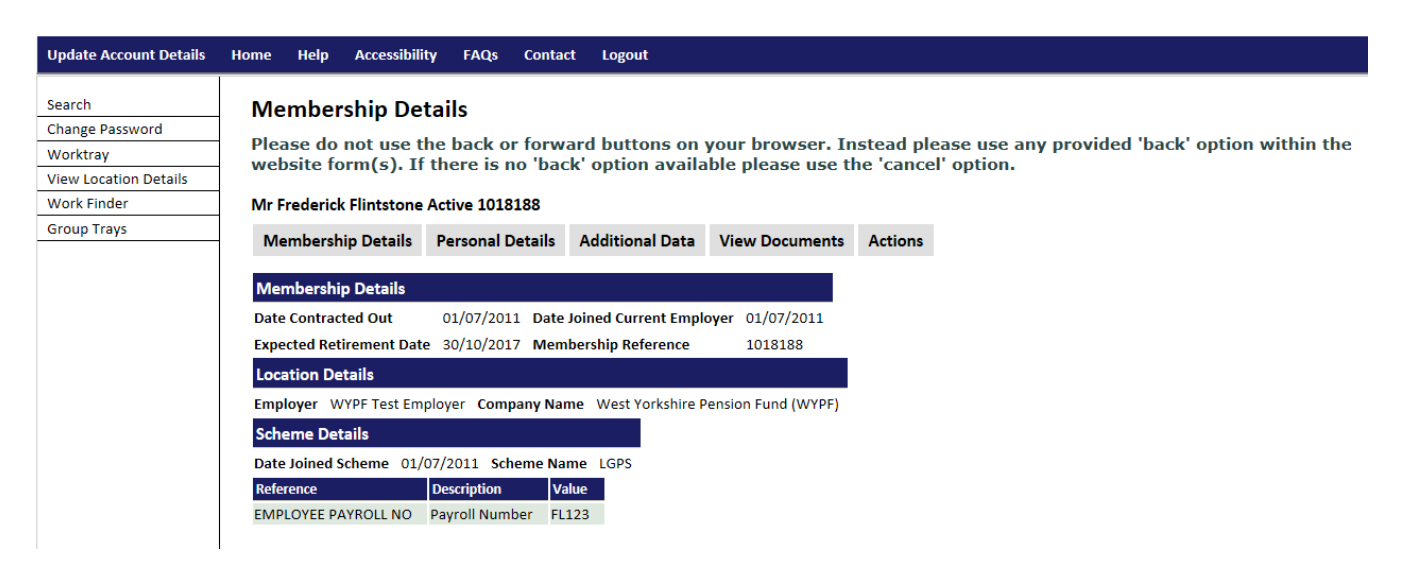

## Don't forget to close the form created from the Pension Statement query process in your original browser.

You can do this by selecting "Click here to close this form" – just above the Cancel button.

### An example of a Pension Statement Quarantine

Ms Judy Jetson, TM270880A: 1086814, (Status: Active),: Scheme LGPS

Submit

#### Pension Statement Quarantine - Member joined after April 2014

Any mandatory fields have an asterisk \* next to them. These must be filled-in.

| Pay Reference                                    | TOON26                                             |                   |
|--------------------------------------------------|----------------------------------------------------|-------------------|
| Post Reference                                   |                                                    |                   |
| Job Title                                        | Cartoon                                            |                   |
| Full time/part time/casual                       | Full Time                                          |                   |
| Part time hours                                  | 0                                                  |                   |
| Pay information: April through to March's mon    | thly data added together:                          |                   |
| Cumulative Pensionable Pay (CPP)                 | 2500.00                                            |                   |
| 50/50 Pay                                        | 0.00                                               |                   |
| This folder's statement has been quarantined for | or the following reason(s):                        |                   |
| Reason 1                                         | Suspect leaver: last CPP received was for Jun 2016 | $\langle \rangle$ |
| Reason 2                                         |                                                    | $\hat{}$          |
| Reason 3                                         |                                                    | $\sim$            |
| Reason 4                                         |                                                    | $\sim$            |
| Quarantine Expiry Date                           | 21/07/2017                                         |                   |

If you don't reply by the Quarantine Expiry Date above, we will issue a statement using the pay details above.

The example above explains the reason for the quarantine (last CPP received Jun 2016) and then gives you the following options below (All pay is correct, Change pay or they are a leaver).

#### Choose one of these options: \*

Form completed by Form completed date All pay is correct I want to change the pay This folder is a leaver

#### All pay is correct

Use this option to tell us that the information you've already given us is, actually correct. We don't need you to tell us why this member should have passed our data checks, just confirm the financial values are right.

Once you click submit, we'll then produce the member's pension statement using these values.

| Choose one of these options: * | All pay is correct                                                       |                            |
|--------------------------------|--------------------------------------------------------------------------|----------------------------|
|                                | We will produce a statement for this folder using the pay details above. | ZEmp WYPF PFR Employer Web |
| Form completed by              |                                                                          | 15 June 2017 13:23:25      |
| Form completed date            |                                                                          |                            |
| Submit                         |                                                                          |                            |

**Note:** you won't see this option for some Pension Statement Block cases, as we don't have all the information we need to produce a pension statement, so you can't tell us what we've already got is ok. For example, where the Final Pay is missing. These types of cases will only have 2 available options: I want to change the pay or this folder is a leaver

#### I want to change the pay

Tell us the **annual** amounts for the pay you want to change.

We don't need to know why they're different to what you've already given us, just tell us the revised values.

The options automatically default to "No". Select "Yes" next to the pay you want to change. If you leave the option as "No change" that means the values you've already given us are correct.

| Choose one of these options: *                  | I want to change the pay                | ~ |
|-------------------------------------------------|-----------------------------------------|---|
| Change CPP?                                     | Yes                                     | ~ |
|                                                 | New CPP                                 |   |
| Change 50/50 pay?                               | No                                      | ~ |
| We will produce a statement for this folder usi | ing the revised amounts you've entered. |   |

| Form completed by   |
|---------------------|
| Form completed date |
| Submit              |

| Z | Emp WYPF PFR Employer Web |
|---|---------------------------|
| 1 | 5 June 2017 13:23:25      |

After filling in the form, click **Submit**. The process will take you back to your work tray. We will produce a revised statement using the new pay information you have provided.

#### This folder is a leaver

Use this to tell us the member left that particular job during the year.

| Choose one of these options: *                  | This folder is a leaver                          |                                                                            |
|-------------------------------------------------|--------------------------------------------------|----------------------------------------------------------------------------|
| Please complete a leaver notification after sub | mitting this form. Click on the member's name or | n the next page to return to their record where you can complete the form. |
| Form completed by                               | ZEmp WYPF PFR Employer Web                       |                                                                            |
| Form completed date                             | 15 June 2017 13:23:25                            |                                                                            |
| Submit                                          |                                                  |                                                                            |

Once you click submit the process will ask you to click on the member's name, which will be in bold above the stage instructions. Once selected, it will open a separate browser where you can complete a leaver notification within the member's pension record.

Statement Block - This folder is a leaver

Mr Frederick Flintstone, TN000001M: 1018188, (Status: Active),: Scheme LGPS

Process DetailsProcess HistoryUpdate ProcessProcess Stage Details

#### **Stage Instructions**

Click on the member's name above. Their record will open in a separate tab in your browser where you can complete a leaver notification.

Then click "Click here to close this form" - just above the Cancel button below.

#### **Stage Actions**

Click here to close this form.

| Cancel                            |                                                                                                    |
|-----------------------------------|----------------------------------------------------------------------------------------------------|
| Update Account Details            | Home Help Accessibility FAQs Contact Logout                                                                                                    |
| Search<br>Change Password         | Membership Details<br>Please do not use the back or forward buttons on your browser. Instead please use any provided 'back' option within the                                                   |
| Worktray<br>View Location Details | website form(s). If there is no 'back' option available please use the 'cancel' option.                                                                                                    |
| Group Trays                       | Mr Frederick Flintstone Active 1018188<br>Membership Details Personal Details Additional Data View Documents Actions                                                                            |
|                                   | Membership Details                                                                                                    |
|                                   | Date Contracted Out     01/07/2011     Date Joined Current Employer     01/07/2011       Expected Retirement Date     30/10/2017     Membership Reference     1018188                           |
|                                   | Location Details Employer WYPF Test Employer Company Name West Yorkshire Pension Fund (WYPF)                                                                                                    |
|                                   | Scheme Details                                                                                                    |
|                                   | Date Joined Scheme         Dif///2011         Scheme Name         Leps           Reference         Description         Value           EMPLOYEE PAYROLL NO         Payroll Number         FL123 |
|                                   |                                                                                                    |

Don't forget to close the form created from the Pension Statement query process in your original browser.

You can do this by selecting "Click here to close this form" – just above the Cancel button.

## Troubleshooting

Options not appearing from drop down menu.

| Choose one of these options: * |                            | • |
|--------------------------------|----------------------------|---|
| Form completed by              | ZEmp WYPF PFR Employer Web | _ |
| Form completed date            | 15 June 2017 13:23:01      |   |

Depending on which browser you are using, will depend on how you access your settings. Please change your zoom settings to show 150%

Chrome

| Childhic                          |                                                                           |                                                              |                        |                  |         |                   |
|-----------------------------------|---------------------------------------------------------------------------|--------------------------------------------------------------|------------------------|------------------|---------|-------------------|
| WYPF   Home page   We: 🗙 🎦 Worktr | ay Process Option ×                                                       |                                                              |                        |                  |         | i x               |
| C     Secure   https://secure.w   | <pre>ypf.org.uk/UPMWebApp/core/processOption.page?ProcessNo=4613132</pre> | &OptionID=A1&OptionCode=Action&ReturnU                       | rl=%2FUPMW             | ebApp%           | ⊕ ☆     |                   |
| ops 🌟 Bookmarks 😾 WYPF Home pag   | e W 📾 State Pension calculat                                              |                                                              | New tab                |                  |         | Ctrl+T            |
|                                   | Pay information: April through to March'                                  | s monthly data added togethe                                 | New windo<br>New incog | ow<br>nito windo | w Ctrl+ | Ctrl+N<br>Shift+N |
|                                   | Cumulative Pensionable Pay (CPP)                                          | 2500.00                                                      | History<br>Download:   | ;                |         | ►<br>Ctrl+J       |
|                                   | 50/50 Pay                                                                 | 0.00                                                         | Bookmarks              |                  |         |                   |
|                                   |                                                                           | ,                                                            | Zoom                   | - 1              | .50% +  | 50                |
|                                   | This folder's statement has been quarant                                  | er's statement has been quarantined for the following reason |                        | Print            |         |                   |
|                                   |                                                                           |                                                              | Cast                   |                  |         |                   |
|                                   | Reason 1                                                                  | Suspect leaver: last                                         | Find                   |                  |         | Ctrl+F            |
|                                   |                                                                           | Jun 2016                                                     | More tools             | More tools       |         | •                 |
|                                   |                                                                           |                                                              | Edit                   | Cut              | Сору    | Paste             |
|                                   | Reason 2                                                                  |                                                              | Settings               |                  |         |                   |
|                                   |                                                                           |                                                              | Help                   |                  |         | +                 |
|                                   |                                                                           |                                                              | Exit                   |                  | Ctrl+   | Shift+Q           |
| Civica 2010                       | Reason 3                                                                  |                                                              |                        |                  |         |                   |
| LET LE L                          | 1                                                                         |                                                              |                        |                  |         |                   |

#### **Internet Explorer**

| and compared in the local distance         | Second a second                                                                     |         |          |        |                         |         |
|--------------------------------------------|-------------------------------------------------------------------------------------|---------|----------|--------|-------------------------|---------|
|                                            | ebApp/core/processOption.page?ProcessNo=4613132 🔎 👻 🔒 🖒 <i>i</i> Worktray Process O | ption × |          |        |                         | 🔐 🛠 🏶   |
| File Edit View Favorites Tools Help        |                                                                                     |         |          |        | Print                   | · · · [ |
| 👍 🚦 City of Bradford MDC 🧃 Suggested Sites | ▼ @ TMS @ WYPF Home page West                                                       | r       |          |        | File                    | •       |
|                                            |                                                                                     | J.      | Zoom in  | Ctrl + | Zoom (150%)             |         |
|                                            |                                                                                     |         | Zoom out | Ctrl - | Safety                  |         |
|                                            | This folder's statement has been guarantined for the f                              |         |          |        | Add site to Start menu  |         |
|                                            |                                                                                     |         | 200%     |        | View downloads          | Ctrl+J  |
|                                            |                                                                                     |         | 150%     |        | Manage add-ons          |         |
|                                            | Reason 1                                                                            | Suspe   | 125%     |        | F12 developer tools     |         |
|                                            |                                                                                     | was fo  | 100%     | Ctrl+0 | Go to pinned sites      |         |
|                                            |                                                                                     |         | 75%      |        | Internet options        |         |
|                                            |                                                                                     | 1       | 50%      |        | About Internet Explorer |         |
|                                            | Reason 2                                                                            |         | Custom   |        |                         | ^       |
|                                            |                                                                                     |         |          |        |                         |         |
|                                            |                                                                                     |         |          |        |                         | ~       |
| © Civica 2010                              | Reason 3                                                                            |         |          |        |                         |         |
| All Rights Reserved                        | incusori o                                                                          |         |          |        |                         | ^       |
|                                            |                                                                                     |         |          |        |                         |         |

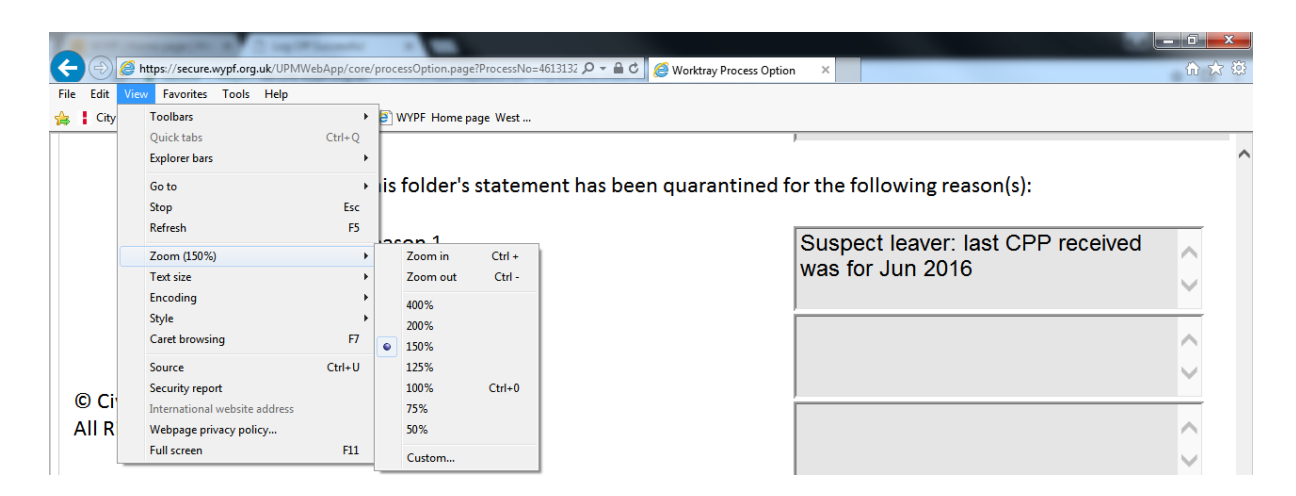

#### **Firefox**

| 🕤 Connecting 🗙 😝 Mozilla Firefox Start Page 🗙 🕂 | And a second second sec |                 |                       | - 0 ×                            |
|-------------------------------------------------|----------------------------------------------------------------------------------------------------|-----------------|-----------------------|----------------------------------|
| O Search or enter address                       | × Q. Search                                                                                                    | 1               | r 🗎 🕂                 |                                  |
|                                                 |                                                                                                    | X Cut           | Copy<br>100%          | Paste                            |
|                                                 |                                                                                                    | New Window      | New Private<br>Window | zoom level (Ctrl+0)<br>Save Page |
|                                                 |                                                                                                    | Print           | <b>O</b><br>History   | Full Screen                      |
|                                                 |                                                                                                    | ې<br>Find       | Ö<br>Options          | Add-ons                          |
|                                                 |                                                                                                    | Developer       | Synced Tabs           |                                  |
|                                                 |                                                                                                    | 🔘 Sign in to Sy | nc                    |                                  |
|                                                 |                                                                                                    | E Customise     |                       | 0 U                              |
|                                                 |                                                                                                    |                 |                       |                                  |

## Worktray limits

The maximum number of items (processes) allowed in an individual worktray is set to 200